# 전공진로설계 교과목 재이수 방식 안내 (K-MOOC 강좌)

2021. 11.

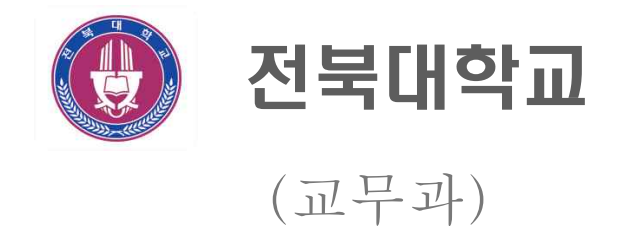

## K-MOOC 홈페이지 주소

□ <u>http://www.kmooc.kr</u>

□ 회원가입 및 로그인

## K-MOOC 강좌 검색

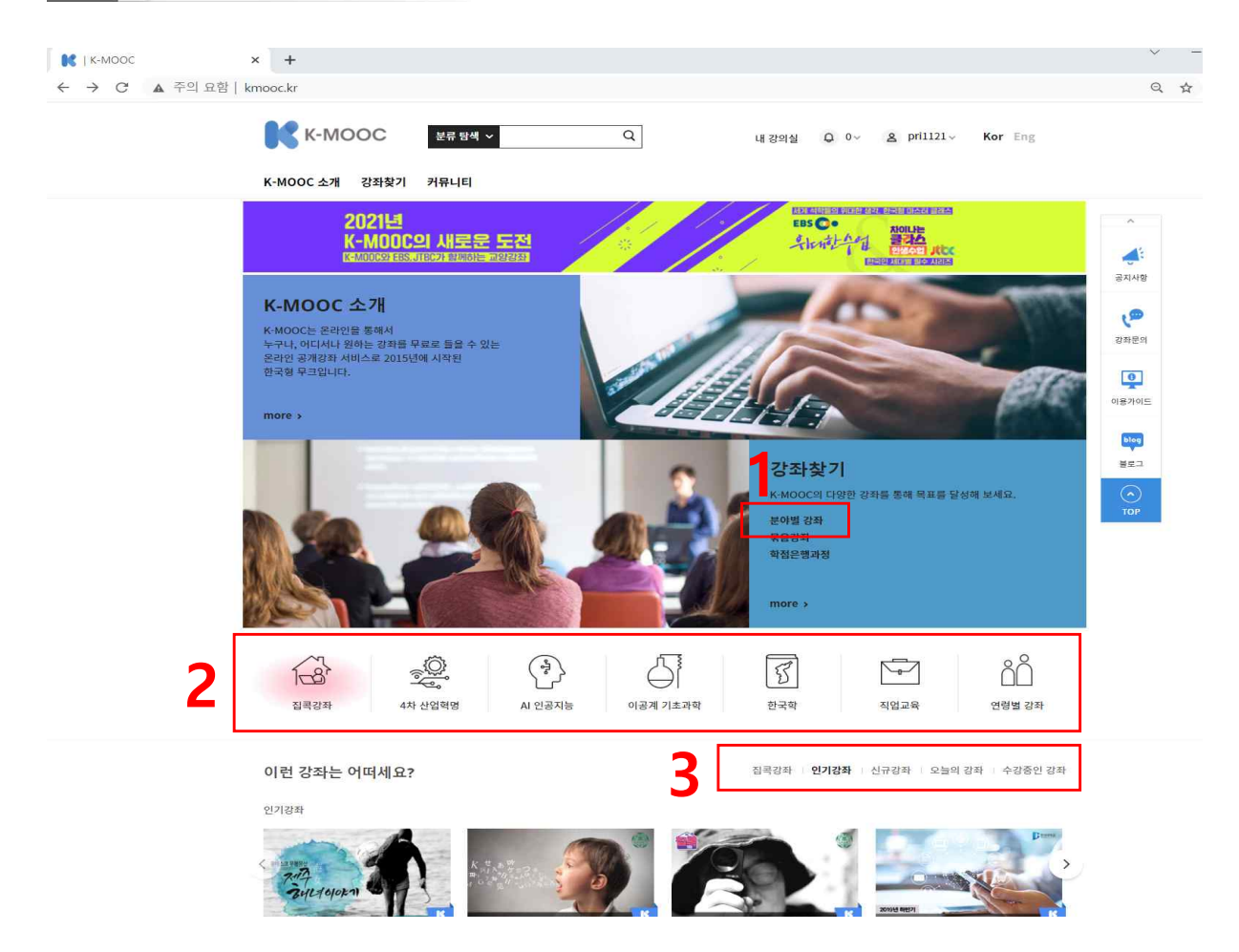

□ 1에서 분야별 강좌 또는

□ 2와 3에서와 같이 빠른 관심분류를 클릭하여 강좌 검색

### □ 분야별강좌

| 1404 강좌 보기                                                                                                    |                                                                                                    |                                              | 강좌 찾기          | م            |
|----------------------------------------------------------------------------------------------------|----------------------------------------------------------------------------------------------------|----------------------------------------------|----------------|--------------|
| (                                                                                                    | <b>G)-(1)-(1)</b>                                                                                                    | <b>A</b> - <b>A</b> - <b>A</b> - <b>A</b>    | 검색 조건 설정       |              |
|                                                                                                    |                                                                                                    |                                              | 강상태            |              |
| And the second second s |                                                                                                    |                                              | NI NI          | ~ <u>ola</u> |
| 오늘반장 실무론                                                                                                    | 전비언 신입문                                                                                                    |                                              | 주제             |              |
| COLOR DISCOURSE IN COLOR DISCOURSE IN COLOR                                                                                                    |                                                                                                    |                                              |                |              |
| 2000년<br>중테과과신무로                                                                                                    | 거//// 사이로                                                                                                    | 컨베셔영어 싱기                                     | 45.00          | 362          |
| ABCSBTC                                                                                                    | 0000000                                                                                                    | 20200 81                                     | 02             | 328          |
| 김해육   사이버한국의국어대학교                                                                                                    | 이선화 의 1명   사이버한국의국어대학교<br>2021/12/05 - 2022/02/14                                                                                                    | 박용한 외 2명 사이버한국외국어대학교                         | 28             | 46           |
| and a state of the state of the | and in the second second second                                                                                                    | again the second second the                  | · 복합           | 1            |
|                                                                                                    |                                                                                                    |                                              | 공학             | 333          |
|                                                                                                    |                                                                                                    | A EQIN                                       | 자연             | 145          |
|                                                                                                    | YOIR                                                                                                    | Abridge to the world                         | 의약             | 87           |
|                                                                                                    | 42.21                                                                                                    | S                                            |                | 더보기          |
| 컨벤션 영어 필기                                                                                                    | E CALL CALL                                                                                                    |                                              | 중분류            |              |
| A MINE A AND A                                                                                                    | WARE DO BALL                                                                                                    | 시에로 통해는 한다이 소설 비 가려면 구수로                     | PHO1 - (PHB2   | 172          |
| 개강에공<br>                                                                                                    | 212018                                                                                                    | ગરળસ                                         | 중창교육           | 1            |
| 컨벤션영어 필기                                                                                                    | 믿고 보는 부산 문화                                                                                                    | 세계로 통하는 한국어 : 초급 II                          | 건축             | 14           |
| 김희진 의 2명   사이비한 밖의 밖이 대학교<br>2021/12/06 ~ 2022/02/14                                                                                                    | 황병의   경성대학교<br>2021/11/10 ~ 2021/12/22                                                                                                    | 김경희 외 3명   성군판대학교<br>2021/11/08 ~ 2021/12/27 | 토목·도시          | 13           |
|                                                                                                    |                                                                                                    |                                              | 卫等、企会          | 9            |
|                                                                                                    |                                                                                                    |                                              | 기계·금속          | 44           |
| A EQH                                                                                                    | *                                                                                                    |                                              | 전기 - 전자        | 19           |
| Abridge to the world                                                                                                    | Abridge to the world                                                                                                    |                                              | 정말 - 에너지       | 4            |
| Roman Language for Regimens                                                                                                    | Account Concessor in a new management of the series of the series of the | GHANGYANG PORT                               |                | 더보기          |
| - Small                                                                                                    |                                                                                                    | A 44                                         | 관심 분류          |              |
| 세계로 통하는 한국어 요금 1 김정원 교수의                                                                                                    | 세계로 통하는 한국어: 중급 1 김 정원 = 1 =                                                                                                    | i manifiant the                              | 4차 산업혁명        | 188          |
| 71201B                                                                                                    | গায়গায়                                                                                                    | 개강예정                                         | AI 인공지능        | 121          |
| 세계로 통하는 한국어 : 초급 I                                                                                                    | 세계로 통하는 한국어 : 중급 I                                                                                                    | 항만물류와 4차 산업혁명                                | 이공계 기초과학       | 51           |
|                                                                                                    | TIME OF MELLING MORE                                                                                                    | OWNER OF THE LOCATION DOCTOR                 | 지업교육           | 106          |
| 2021/11/08~2021/12/27                                                                                                    | 2021/11/08 ~ 2021/12/27                                                                                                    | 2021/11/05 - 2022/01/05                      | 한국학            |              |
|                                                                                                    |                                                                                                    |                                              |                | 229          |
| WAR IN .                                                                                                    |                                                                                                    |                                              | 친구이            | 59           |
| 1942 20                                                                                                    |                                                                                                    |                                              | 한국문화           | 99           |
| 연극으로하는                                                                                                    | 시타리오란                                                                                                    | TAL ALAN                                     | から スレプト        |              |
| ~ 정의감성교육                                                                                                    | ·····································                                                                                                    |                                              | and the second |              |
| State of the second second second                                                                                                    |                                                                                                    |                                              | 단기(1~6 주)      | 43           |
| And a second second second second second second second second second second second second second second second                                                                                                    |                                                                                                    |                                              | 金기(7~12 주)     | 298          |
| 역구으로 하는 차이간서고요                                                                                                    | 세네 나라 이라 무어야기다                                                                                                    | 도시 보자 고가운 만찮다.                               | 22/1(13+>)     | 615          |
| C                                                                                                    | N997277270                                                                                                    | 그의 구근, 승규를 될까다                               | nhikmoor       | 248          |
| 이기호 인 1 또 김정대학교                                                                                                    | 강나 역 김 정 정 대학 교                                                                                                    | 김유정 이 1월   정생대학교                             | mmmanable      | 340          |

- 분야별 강좌 전체에서 1과 같이 강좌의 진행상태(개강예정, 진행중, 종료)와 강의기간을
   확인하고 관심있는 강좌를 클릭하거나
- 2와 같이 주제별, 관심분류별, 학습기간별 검색 조건 카테고리를 클릭하여 관심있는
   강좌 클릭
  - ※ 종료나 청강가능한 강좌는 이수증 발급이 불가하여 수강하여도 재이수 활동으로 인정 되지 않으니 유의
  - ※ 개강예정이나 진행중 강좌의 경우도 강의 수강기간을 확인하여 재이수 활동보고서 등록 기간전까지 이수증 첨부가 가능한지 확인하고 수강

#### □ 인기강좌 신규강좌 등 빠른 관심분류

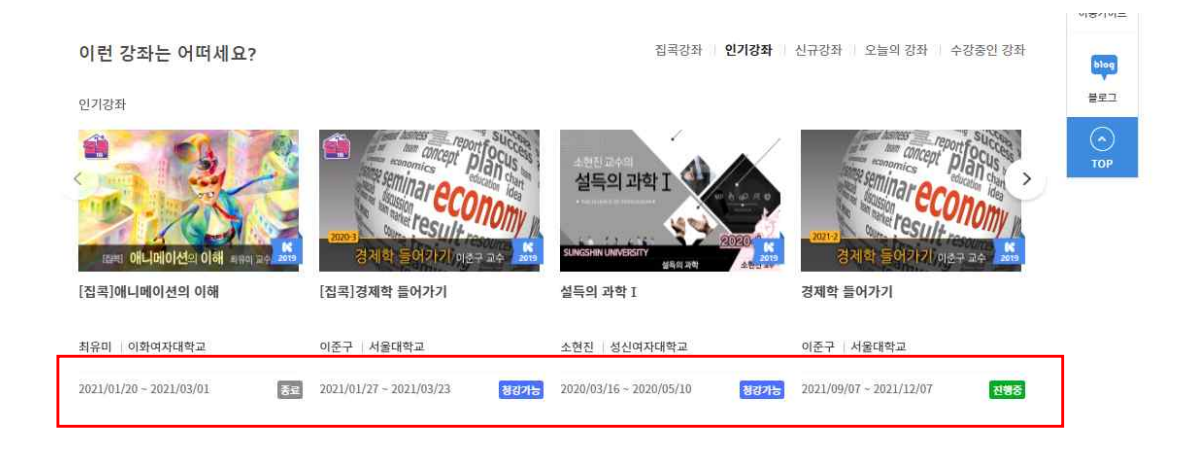

- 강좌 진행상태(진행중, 청강가능, 종료)를 확인하고 관심있는 강좌 클릭

| K-MOOC 소개 강좌청                                                                                                    | 한기 커뮤니티                                                                                                    | 데 영제를 다 0^ 오 hutter voi cuŝ                                                                        |
|----------------------------------------------------------------------------------------------------|----------------------------------------------------------------------------------------------------|----------------------------------------------------------------------------------------------------|
| <u>201년</u><br>문학과 영화를 통한 법역                                                                                                    | 다<br>아해 홍성수 교수 문학과 영화를 통한 법의<br>수강신청하기                                                                                                    | 이하<br>학습하기 미리보기<br>8                                                                               |
| ■ <b>강의 소개</b><br>'법'과 '법학'에 대한 기초적인<br>법학에 대한 근본적이고 심층적                                                                                   | 임문 강좌입니다. 법을 둘러싼 정치적, 사회적, 철학적 맥락(context)을 살펴甚으로<br>인 이해를 시도하며, 영화, 문학, 그리고 시사적인 사례들을 통해 흥미롭게 법의 문                                                                                                    | ♥ f ≥ N 5 C 0:<br>로써법/<br>문제를 다                                                                    |
| 루게 됩니다.<br>This lecture aims at introd<br>deals with law in political,<br>understanding of law. To fa<br>material.                         | ucing law itself and law as a academic discipline. In particular, this lectu<br>social, and philosophical context and this leads to a fundamental<br>ucilitate discussions, film, literature and current events is used as teachi | ture<br>Ning 문야 (법률)<br>단이도 교양                                                                     |
| ■ 강의 내용<br>[1주] 강의 소개: 왜 문학<br>[2주] 국가와 시민 1: 국<br>[3주] 국가와 시민 2: 피<br>[4주] 법조전문직과 사법                                                      | , 영화, 법인가?<br>가는 시민의 편인가? 범죄자의 편인가?<br>리자/피고인의 권리와 민주사법의 과제<br>북, 법률가 집단의 의무                                                                                                    | 효 운영기관 <b>숙명여자대학교</b><br>전화번호 02-710-9867                                                          |
| [5주] 표현의 자유와 영호<br>[6주] 역사부정죄: 법으로<br>[7주] 법과 정의: 악법도<br>[8주] 소송과 정의: 법정(                                                                  | : 표현의 자유의 한계는 있는가?<br>! 역사를 바로잡을 수 있을까?<br>법인가?<br>세서 정의가 실현될 수 있을까?<br>더의 치수하이지? 법은 드더은 주지하는 드그이지?                                                                                                    | (행) 유가 15주<br>유간학습권장시간(주당 03시간 00분)<br>이 학습인정시간 17시간 00분<br>(총 동영상시간) (13시간 20분)                   |
| [9주] 법과 도덕, 법은 도<br>[10주] 민사법과 정의: 법<br>[11주] 시민의 자유와 계<br>[12주] 범죄와 처벌: 범죄<br>[13주] 형범로서의 사형!                                             | 덕의 최소안인가? 업본 노덕을 승진하는 노구인가?<br> 으로 시민의 권리 찾기<br>약: 지키지 않아도 되는 계약이 있을까?<br>자를 처벌해서 안전한 사회를 만들 수 있을까?<br>때. 사형은 정당하고 효과적인 형범인가?                                                                                                    | <ul> <li>(해 수장 신청 기간 2021.08.17~2021.11.21)</li> <li>(해 강좌 운영 기간 2021.09.01~2021.12.12)</li> </ul> |
| ■ 참고 영화/문학 작품                                                                                                    |                                                                                                    | ★★★★★★<br>강좌 만족도 (4.1)<br>※ 만족도 알프로수 이열 등 일정 기준이 중취되지 않은 경우 별정이<br>경제되지 않을 수 있습니다.                 |
| 수자         강의주제           2,3         국가와 시민 1, 2           4         법조전문조직과 사법부           5         표현의 자유와 영화           6         역사부정죄 | 영화/문학 작품<br>영화 <그래도 내가 하지 않았어><br>영화 <부러진 화삶><br>영화 <참년경찰>, <범죄도시><br>영화 <시는 부정한다>                                                                                                    | ☑ 강의 언어 한국어 ☑ 값의 언어 한국어 ☑ 자막 언어 한국어                                                                |
| 7 법과 정의                                                                                                    | 소설 <법 앞에서>                                                                                                    |                                                                                                    |

- □ 1에서 관심 강좌의 세부 강의내역(주차별 강의내용, 퀴즈, 시험 등) 및 이수증 발급 여부를 확인하고
- 그 2에서 수강신청기간 및 강좌운영기간을 확인하여 재이수 활동보고서 입력 기간
   내 활동 종료 및 보고서 입력이 가능한지 판단하여
- □ 3에서 수강신청하기 클릭

강좌 수강

1

□ 해당 강좌의 강의일정에 맞게 이수 및 종료후 이수증 출력